# MC<sup>2</sup>

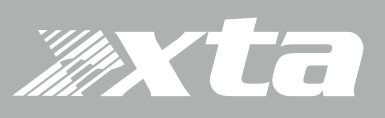

## **Dpanel8 Short form Programming Guide**

| <u>2286</u>    |          |         |         |                 |
|----------------|----------|---------|---------|-----------------|
|                | KEY<br>1 | KE      | Y<br>5  |                 |
| 0              | KEY<br>2 | KE      | EY<br>S |                 |
| 0              | KEY<br>3 | KE<br>7 | EY<br>7 | 0               |
|                | KEY<br>4 | KE<br>8 | EY<br>B |                 |
| PROGRAMMABLE R |          |         |         | MC <sup>2</sup> |

|                                                                      |                                                                                                    |                                                  | Key Mode                                                                                                    |           | iroup                                          | Primar                                                   | y Color                                                              | Altern, Color                                                                                                    | - 1              | Repeat                                 | tH                                                  | Repeat R                                                                                     |   |                                                                                                    |                                                                         |                                                                      |   |                                                         |                                                                                                    |                                                                                  |
|----------------------------------------------------------------------|----------------------------------------------------------------------------------------------------|--------------------------------------------------|----------------------------------------------------------------------------------------------------|-----------|------------------------------------------------|----------------------------------------------------------|----------------------------------------------------------------------|----------------------------------------------------------------------------------------------------|------------------|----------------------------------------|-----------------------------------------------------|----------------------------------------------------------------------------------------------|---|----------------------------------------------------------------------------------------------------|-------------------------------------------------------------------------|----------------------------------------------------------------------|---|---------------------------------------------------------|----------------------------------------------------------------------------------------------------|----------------------------------------------------------------------------------|
| CEY 1                                                                | Mem #1 (Club)                                                                                                    |                                                  | Momentary •                                                                                                    | 16        |                                                | Blue                                                     | -                                                                    | None                                                                                                    | -                | 500m5                                  | *                                                   | 200m5 v                                                                                      |   | Primary Cmds = 1                                                                                                    | Altern                                                                  | ate Onds = 0                                                         |   |                                                         |                                                                                                    |                                                                                  |
| EY 2                                                                 | Mem #2 (Bar Early)                                                                                                    |                                                  | Momentary •                                                                                                    | 16        | -                                              | Blue                                                     | -                                                                    | None                                                                                                    | -                | 500m5                                  | *                                                   | 200m5 v                                                                                      |   | Primary Cinds = 1                                                                                                   | Altern                                                                  | ate Onds = 0                                                         |   |                                                         |                                                                                                    |                                                                                  |
| EY 3                                                                 | Mem #3 (Bar Late)                                                                                                    |                                                  | Momentary •                                                                                                    | 16        | -                                              | Dive                                                     | •                                                                    | None                                                                                                    | -                | 500mS                                  | *                                                   | 200m5 ×                                                                                      |   | Primary Cinds = 1                                                                                                   | Altern                                                                  | ste Onds = 0                                                         |   |                                                         |                                                                                                    |                                                                                  |
| EY 4                                                                 | Mem #4 (Close)                                                                                                    |                                                  | Momentary •                                                                                                    | 1         | -                                              | due                                                      | •                                                                    | None                                                                                                    | -                | 500mS                                  | -                                                   | 200m5 ~                                                                                      |   | Primary Cmds = 1                                                                                                    | Altern                                                                  | ste Crids = 0                                                        |   |                                                         |                                                                                                    |                                                                                  |
| EY 5                                                                 | Mute All                                                                                                    |                                                  | Toppie •                                                                                                    |           | one ~                                          | Red                                                      | -                                                                    | None                                                                                                    | •                | 500m6                                  | *                                                   | 200m5 v                                                                                      |   | Primary Cmds = 1                                                                                                    | Altern                                                                  | ate Onds = 1                                                         |   |                                                         |                                                                                                    |                                                                                  |
| EY 6                                                                 | Input Gain Inc                                                                                                    |                                                  | Repeat •                                                                                                    |           | one ~                                          | Blue Flas                                                | h =                                                                  | None                                                                                                    | - 6              | 1Sec                                   | ٠                                                   | 200m5 •                                                                                      |   | Primary Cmds = 4                                                                                                    | Altern                                                                  | ate Onds = 0                                                         |   |                                                         |                                                                                                    |                                                                                  |
| EY 7                                                                 | Input Gain Dec                                                                                                    |                                                  | Repeat •                                                                                                    | 1         | one -                                          | Olue Flas                                                | h =                                                                  | None                                                                                                    | -                | lSec                                   | •                                                   | 200m5 •                                                                                      |   | Primary Cmds = 4                                                                                                    | Altern                                                                  | ste Onds = 0                                                         |   |                                                         |                                                                                                    |                                                                                  |
| EY 8                                                                 | Amp Standby                                                                                                    |                                                  | Toggle •                                                                                                    | 0         | one -                                          | Magenta                                                  | •                                                                    | Red                                                                                                    |                  | 500m5                                  | *                                                   | 200m5 v                                                                                      |   | Primary Cinds = 1                                                                                                   | Altern                                                                  | ate Omds = 1                                                         |   |                                                         |                                                                                                    |                                                                                  |
|                                                                      |                                                                                                    |                                                  |                                                                                                    |           |                                                |                                                          |                                                                      |                                                                                                    |                  |                                        |                                                     |                                                                                              |   |                                                                                                    |                                                                         |                                                                      |   |                                                         |                                                                                                    |                                                                                  |
|                                                                      | Key Mode                                                                                                    | Group                                            |                                                                                                    |           |                                                |                                                          |                                                                      | and the second second s |                  |                                        |                                                     |                                                                                              |   |                                                                                                    |                                                                         |                                                                      |   | Course .                                                |                                                                                                    |                                                                                  |
|                                                                      |                                                                                                    |                                                  |                                                                                                    |           |                                                |                                                          |                                                                      | Key Mo                                                                                                    | de               | Gro                                    | NP                                                  |                                                                                              |   |                                                                                                    |                                                                         | Key Mode                                                             |   | Group                                                   |                                                                                                    |                                                                                  |
| IR Key 1                                                             | Not Used 💌                                                                                                    | None                                             | Pri. Onds                                                                                                    | 0         | Alt Cr                                         | ds = 0                                                   | SR. Key 2                                                            | Not Used                                                                                                    | de<br>•          | Gro<br>None                            | NP<br>e =                                           | Pri. Cinds +                                                                                 | 0 | Alt Crids = 0                                                                                                    | IR Key 3                                                                | Key Mode<br>Not Used                                                 |   | None *                                                  | Pri. Onds = 0                                                                                                    | Alt Onds =                                                                       |
| R Key 1<br>R Key 4                                                   | Not Used •                                                                                                    | None ·                                           | Pri. Cinds                                                                                                    | 0         | Alt Cr                                         | ds = 0<br>ds = 0                                         | 3R. Key 2<br>3R. Key 5                                               | Not Used                                                                                                    | -<br>-           | Gro<br>None                            | ыр<br>с ~                                           | Pri. Cinds +<br>Pri. Cinds +                                                                 | 0 | Alt Crids = 0<br>Alt Crids = 0                                                                                      | IR Key 3<br>IR Key 6                                                    | Key Mode<br>Not Used<br>Not Used                                     | • | None *                                                  | Pri. Grids = 0<br>Pri. Grids = 0                                                                                                    | Alt Onds =<br>Alt Onds =                                                         |
| R Key 1<br>R Key 4<br>R Key 7                                        | Not Used   Not Used   Not Used                                                                                                    | None •                                           | Pri. Onds                                                                                                    | 0         | Alt Cr<br>Alt Cr<br>Alt Cr                     | ds = 0<br>ds = 0<br>ds = 0                               | SR Key 2<br>SR Key 5<br>SR Key 8                                     | Not Used                                                                                                    | -<br>-           | None<br>None                           | ыр<br>с ~<br>с ~                                    | Pri. Cinds +<br>Pri. Cinds +<br>Pri. Cinds +                                                 | 0 | Alt Crids = 0<br>Alt Crids = 0<br>Alt Crids = 0                                                                     | IR Key 3<br>IR Key 6<br>IR Key 9                                        | Key Mode<br>Not Used<br>Not Used<br>Not Used                         |   | None =<br>None =<br>None =                              | Pri. Crnds = 0<br>Pri. Crnds = 0<br>Pri. Crnds = 0                                                                                    | Alt Onds =<br>Alt Onds =<br>Alt Onds =                                           |
| IR Key 1<br>IR Key 4<br>IR Key 7<br>R Key 10                         | Not Used   Not Used  Not Used Not Used Not Used Not U | None ·                                           | <ul> <li>Pri. Crids</li> <li>Pri. Crids</li> <li>Pri. Crids</li> <li>Pri. Crids</li> <li>Pri. Crids</li> </ul>                                  | 0         | Alt On<br>Alt On<br>Alt On<br>Alt On           | ds = 0<br>ds = 0<br>ds = 0<br>ds = 0                     | SR Key 2<br>SR Key 5<br>SR Key 8<br>SR Key 1                         | Not Used                                                                                                    | -<br>-<br>-      | Gro<br>None<br>None<br>None            | ыр<br>с ~<br>с ~                                    | Pri. Cinds +<br>Pri. Cinds +<br>Pri. Cinds +<br>Pri. Cinds +                                 | 0 | Alt Crids = 0<br>Alt Crids = 0<br>Alt Crids = 0<br>Alt Crids = 0                                                    | IR Key 3<br>IR Key 6<br>IR Key 9<br>IR Key 12                           | Key Mode<br>Not Used<br>Not Used<br>Not Used<br>Not Used             |   | None +<br>None +<br>None +<br>None +                    | Pri. Crids = 0<br>Pri. Crids = 0<br>Pri. Crids = 0<br>Pri. Crids = 0                                                                  | Alt Onds =<br>Alt Onds =<br>Alt Onds =<br>Alt Onds =                             |
| IR Key 1<br>IR Key 4<br>IR Key 7<br>R Key 10<br>R Key 13             | Not Used   Not Used   Not Used   Not Used   Not Used   Not Used   Not Used                                                                                                    | None •<br>None •<br>None •                       | Pri. Crida<br>Pri. Crida<br>Pri. Crida<br>Pri. Crida<br>Pri. Crida<br>Pri. Crida                                                                | 0         | Alt Cri<br>Alt Cri<br>Alt Cri<br>Alt Cri       | ds = 0<br>ds = 0<br>ds = 0<br>ds = 0<br>ds = 0           | JR Key 2<br>JR Key 5<br>JR Key 8<br>JR Key 1<br>JR Key 1             | Not Used<br>Not Used<br>Not Used<br>Not Used<br>Not Used                                                                                                    | -<br>-<br>-<br>- | Gro<br>Non<br>Non<br>Non<br>Non        | ыр<br>с ~<br>с ~<br>с ~                             | Pri. Onds =<br>Pri. Onds =<br>Pri. Onds =<br>Pri. Onds =<br>Pri. Onds =                      | 0 | Alt Crids = 0<br>Alt Crids = 0<br>Alt Crids = 0<br>Alt Crids = 0<br>Alt Crids = 0                                   | IR Key 3<br>IR Key 6<br>IR Key 9<br>IR Key 12<br>IR Key 15              | Key Mode<br>Not Used<br>Not Used<br>Not Used<br>Not Used             |   | None * None * None * None * None * None *               | Pri. Onds = 0           Pri. Onds = 0           Pri. Onds = 0           Pri. Onds = 0           Pri. Onds = 0                         | Alt Onds =<br>Alt Onds =<br>Alt Onds =<br>Alt Onds =<br>Alt Onds =               |
| IR Key 1<br>IR Key 4<br>IR Key 7<br>R Key 10<br>R Key 13<br>R Key 16 | Not Used   Not Used   Not Used   Not Used   Not Used   Not Used   Not Used   Not Used                                                                                                    | None * None * None * None * None * None * None * | <ul> <li>Pri. Onds</li> <li>Pri. Onds</li> <li>Pri. Onds</li> <li>Pri. Onds</li> <li>Pri. Onds</li> <li>Pri. Onds</li> <li>Pri. Onds</li> </ul> | • • • • • | Alt On<br>Alt On<br>Alt On<br>Alt On<br>Alt On | ds = 0<br>ds = 0<br>ds = 0<br>ds = 0<br>ds = 0<br>ds = 0 | IR Key 2<br>IR Key 5<br>IR Key 8<br>IR Key 1<br>IR Key 1<br>IR Key 1 | Not Used Not Used Not Used Not Used Not Used Not Used Not Used Not Used                                                                                                    | -<br>-<br>-<br>- | Gro<br>Non<br>Non<br>Non<br>Non<br>Non | NP<br>c ~<br>c ~<br>c ~<br>c ~<br>c ~<br>c ~<br>c ~ | Pri. Cinds =<br>Pri. Cinds =<br>Pri. Cinds =<br>Pri. Cinds =<br>Pri. Cinds =<br>Pri. Cinds = | 0 | Alt Cinds = 0<br>Alt Cinds = 0<br>Alt Cinds = 0<br>Alt Cinds = 0<br>Alt Cinds = 0<br>Alt Cinds = 0<br>Alt Cinds = 0 | IR Key 3<br>IR Key 6<br>IR Key 9<br>IR Key 12<br>IR Key 15<br>IR Key 18 | Key Mode<br>Not Used<br>Not Used<br>Not Used<br>Not Used<br>Not Used |   | None * None * None * None * None * None * None * None * | Pri. Onds = 0           Pri. Onds = 0           Pri. Onds = 0           Pri. Onds = 0           Pri. Onds = 0           Pri. Onds = 0 | Alt Onds =<br>Alt Onds =<br>Alt Onds =<br>Alt Onds =<br>Alt Onds =<br>Alt Onds = |

#### Introduction

Welcome to the short programming guide for the XTA / Mc2 D-Panel8. This short guide gives an overview how to program the Dpanel8. The panel configuration is designed using the control software downloadable below https://audiocore.wpengine.com/wp-content/uploads/2019/04/DPanel-Utilities.zip The software is pictured at the top of this page :

The design files this software creates is an \*.xtawpnl file.

To program the wall panel it needs connecting to a Mc2 delta dsp or XTA DPA amplifier.

Please ensure

1) an ethernet connection from PC to the amplifier is made.

2) The amplifier interface is set to `ethernet`

& `Rs485 mode` is set to `simple` & `115200`.

Please see the wiring guide on page 2,

This shows how your panel needs connecting to your amplifier.

This connection works for both programming and panel control.

The standard XTA loader is then used to load the \*.xtapnl file.

### Page 1 of 2

# MC<sup>2</sup>

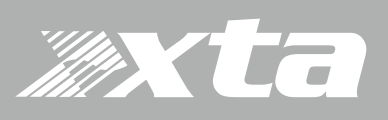

## **Dpanel8 Short form Programming Guide**

### Run the XTA loader.

### Press the Connect button.

|           | xta              | Good Wall Panel File. Ready to Load. |
|-----------|------------------|--------------------------------------|
| De        | APA & DPA SERIES | File Info                            |
| Connected | XTA DPA 100      | example waring.xtawpnl               |
| ID:17     | V 1.32           | Wall Panel Program                   |
| Build 66  | Serial No: 5796  |                                      |
| IP = 192: | 168 : 16 : 23    |                                      |

The loader finds the amp.

Press `....` & select your \*.xtapnl design file.

Press buttons 1,2,3,4 together this puts the panel in programming mode. (see pic with key numbers on the right ) In programming mode you get disco lights on the panel.

Whilst the button lights flash now press Load.

Loader now loads panel... Voila remote control begins.

When the amp receives a command it tells you on its display.

More detailed information can be found here

https://audiocore.wpengine.com/wp-content/ uploads/2019/06/Combined-XTA-MC-App-Note -D-Panel8-Overview-Rev1.pdf

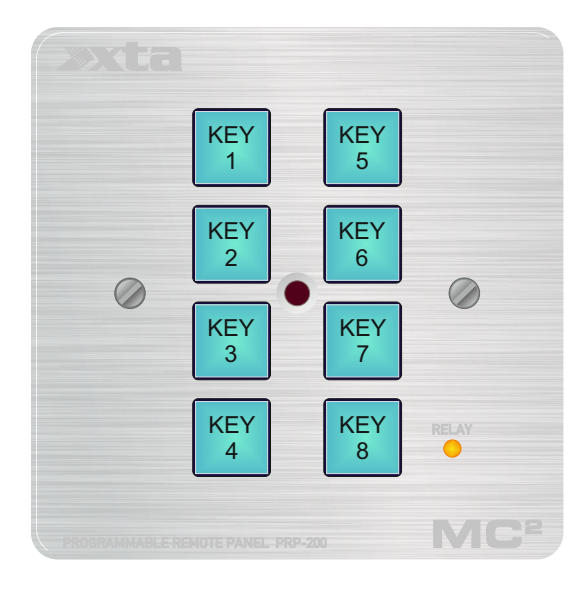

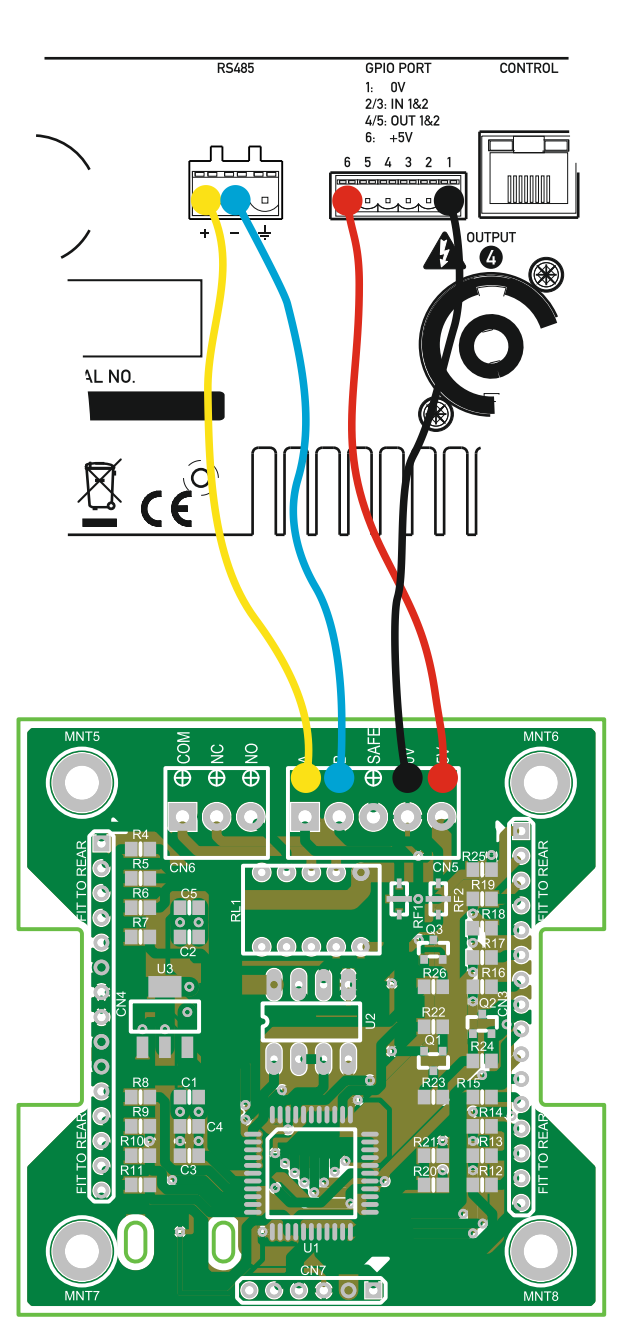

#### Page 2 of 2